Krishi Bhavan, New Delhi Dated: 8<sup>th</sup> June 2016

To

The Principal Secretary/Secretary (In-charge - Mahatma Gandhi NREGA) Department of Rural Development/Panchayati Raj All States /UTs

Madam/Sir,

## Sub: Online Photo Portal for MGNREGA - FOCUS – Uploading of photographs of Sustainable Assets – Reg.

It has been decided to create an online repository of photographs of sustainable assets created under MGNREGA and enable it for public viewing through the MGNREGA website. In view of this, the Ministry has developed an online photo portal for the photographs of sustainable assets created under MGNREGA. It has been branded as **FOCUS**.

2. States can upload photographs of the sustainable assets created under MGNREGA on to FOCUS. These photographs will be available in public domain after being moderated at Ministry level. The portal is planned to be launched on 2<sup>nd</sup> Feb 2017, after uploading of minimum 10,000 photographs. Each State is therefore requested to upload a minimum of 600 photographs within a period of two months. The User Manual and Guidelines for FOCUS is attached herewith. Facility for uploading photographs are enabled at State and DPC data entry login.

**3.** Therefore, you are requested to make necessary arrangements to capture good quality photographs of each asset and start uploading those photographs on to FOCUS. As one photograph per work can be uploaded, kindly ensure that the best photographs of the assets are provided for public viewing.

**4.** The State IEC Nodal Officer of your State may be instructed to coordinate the activities. S/he may also remain as the point of contact with the Ministry for this assignment.

5. The expenditure for this may be met from the 6% administrative cost, and booked as an IEC activity.

Encl: as above

Yours faithfully Aparajita Sarangi Joint Secretary (MGNREGA) Ph: 01 2338820

#### Copy to:

- 1) The Senior Technical Director (NIC) (Requesting to implement the technical part of the portal and submit periodical data on progress, and to upload this letter on MGNREGA website)
- 2) PPS to SRD / PPS to AS (RD) / PPS to JS (IEC) for kind information

# **FOCUS**

The online photo portal of MGNREGA for sustainable assets

## **Guidelines and User Manual**

#### Guidelines

- 1) States can upload photographs from their State login and DPC login
- 2) Good quality of photographs of sustainable assets need to be uploaded
- 3) This portal is intended for public viewing and hence the richness of the portal lies exclusively on the quality of the photographs uploaded.
- 4) Technical Quality of Photographs:

*Camera*: DSLR professional camera *Format*: jpeg/jpg *Resolution of the photograph*: not more than 300 KB (If the original photograph is more than 300 KB, please reduce its size using Windows Paint, a software available in all computers)

5) Creative Quality

*Frame*: Rather than having a plain frame of the assets, it would be better if the frame has some action integrated with the community using it. Or it can be associated with a story of communities using the assets. In such cases, names of the beneficiaries framed should also be provided in the appropriate space provided.

6) The portal will not allow to upload more than one photograph for the same Work Code.

#### User manual

#### A) <u>Uploading of Photographs</u>

Photographs of sustainable assets can be uploaded from the given option in DPC and State Data entry login.

1. Login from State data entry/DPC and after successfull login , following screen will appear

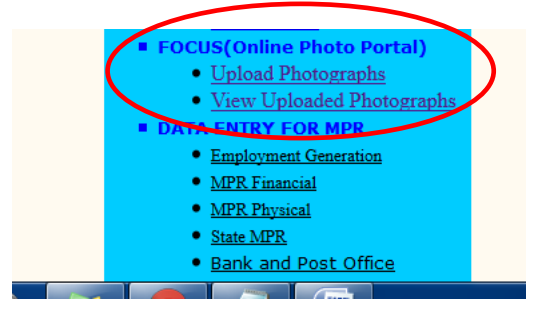

2. Click in the link "Upload Photographs" under FOCUS (Online Photo Portal)

| All * fields are mandatory         State *       PUNJAB         District *       FEROZEPUR •         Block *       GURU HAR SAHAI •         Panchayat *       BASTI GOBINDGARH •         Work *       Rural Connectivity •         Work Code *       2603005014/RC/22324 •         Earthern road -Category D Work         Year of Completion *       2016 •         Constructed *       © Solely MGNREGA ® Through Convergence         Image Title *       Convergence         Maximum 100 Character       work         Upload *       Choose File No file chosen         Maximum 200KB Image See Upload       Upload |                      |                                                                              |
|----------------------------------------------------------------------------------------------------|----------------------|------------------------------------------------------------------------------|
| State **     PUNJAB       District **     FEROZEPUR •       Block **     GURU HAR SAHAI •       Panchayat **     BASTI GOBINDGARH •       Work **     Rural Connectivity •       Work Code **     2603005014/RC/22324 •       Earthern road -Category D Work       Year of Completion **     2016 •       Constructed **     © Solely MGNREGA ® Through Convergence       Image Title *     Convergence       Image Description **     Convergence       Work **     Choose File No file chosen       Maximum 100 Character     Upload                                                                                |                      | All * fields are mandatory                                                   |
| District *       FEROZEPUR •         Block *       GURU HAR SAHAI •         Panchayat *       BASTI GOBINDGARH •         Work *       Rural Connectivity •         Work Code *       2603005014/RC/22324 •         Earthern road -Category D Work         Year of Completion *       2016 •         Constructed *       © Solely MGNREGA ® Through Convergence         Image Title *       Convergence         Image Description *       Convergence         Upload *       Choose File No file chosen         Maximum 100 KB Image Sce Upload       Lupload                                                          | State *              | PUNJAB                                                                       |
| Block *       GURU HAR SAHAI •         Panchayat *       BASTI GOBINDGARH •         Work *       Rural Connectivity •         Work Code *       2603005014/RC/22324 •         Earthern road -Category D Work         Year of Completion *       2016 •         Constructed *       © Solely MGNREGA ® Through Convergence         Image Title *       Convergence         Image Description *       Convergence         Upload *       Choose File No file chosen         Maximum 100 Character       Upload                                                                                                    | District *           | FEROZEPUR                                                                    |
| Panchayat *       BASTI GOBINDGARH •         Work *       Rural Connectivity •         Work Code *       2603005014/RC/22324 •         Earthern road -Category D Work         Year of Completion *       2016 •         Constructed *       © Solely MGNREGA ® Through Convergence         Image Title *       Convergence         Image Description *       Convergence         Upload *       Choose File No file chosen         Maximum 100 KB mage Size Upload       Lupload                                                                                                    | Block *              | GURU HAR SAHAI                                                               |
| Work *       Rural Connectivity •         Work Code *       2603005014/RC/22324 •       Earthern road -Category D Work         Year of Completion *       2016 •         Constructed *       © Solely MGNREGA ® Through Convergence         Image Title *       Convergence         Image Description *       Convergence         Upload *       Choose File         No file chosen       Maximum 100 Character         Upload       Upload                                                                                                    | Panchayat *          | BASTI GOBINDGARH                                                             |
| Work Code *       2603005014/RC/22324 •       Earthern road -Category D Work         Year of Completion *       2016 •         Constructed *       © Solely MGNREGA ® Through Convergence         Image Title *       Convergence         Image Description *       Convergence         Work       Maximum 100 Character         Upload *       Choose File         No file chosen       Minimum 150 KB or Maximum 300KB Image Size Upload                                                                                                    | Work *               | Rural Connectivity                                                           |
| Year of Completion *       2016         Constructed *       © Solely MGNREGA ® Through Convergence         Image Title *       Convergence         Maximum 50 Character       Maximum 50 Character         Upload *       Choose File         No file chosen       Minimum 100 Character         Upload       Upload                                                                                                    | Work Code *          | 2603005014/RC/22324   Earthern road -Category D Work                         |
| Constructed *     Solely MGNREGA * Through Convergence       Image Title *     Convergence       Image Description *     Convergence       Upload *     Choose File       No file chosen     Maximum 100 Character                                                                                                    | Year of Completion * | 2016 •                                                                       |
| Image Title     Convergence       Image Description     Convergence<br>work!       Upload     Choose File       No file chosen     Minimum 100 Character       Upload     Upload                                                                                                    | Constructed *        | ○ Solely MGNREGA                                                             |
| Image Description  Convergence work Maximum 100 Character Upload Choose File No file chosen Upload Upload Upload                                                                                                    | Image Title *        | Convergence Maximum 50 Character                                             |
| Upload  Choose File No file chosen Mnimum 150 KB or Maximum 300KB Image Size Upload Upload Upload                                                                                                    | Image Description *  | Convergence<br>work                                                          |
| Upload                                                                                                    | Upload *             | Choose File No file chosen Minimum 150 KB or Maximum 300KB Image Size Upload |
|                                                                                                    |                      | Upload                                                                       |

- 3. User has to select District, Block and Panchayat (location of the work) to which the photograph belongs
- 4. **Work** : Work type of the work
- 5. Work Code: User has to select work code of the work in NREGASoft.
- 6. Year of completion: User has to select the year of completion of work.
- 7. **Constructed under**: User has to mark whether the work was done under MGNREGA only or through convergence with any other scheme
- 8. **Image Title**: User has to enter a short title regarding the image. This will be used to display the image in the gallery. It should not be more than 50 characters.
- 9. Image Description: User has to fill a description of the image in 100 characters, in English
- 10. **Upload Image**: User has to select the work photograph to be uploaded. Photo size must be between 150 KB to 300 KB.
- 11. **Upload**: Click the upload button to upload the photograph on to the server. Uploaded Image will be displayed below with current status. Uploaded photographs shall be available to moderator for approval /rejection. Only approved photographs shall be available in public gallery to view.

| K Cut   T K Crop              |                          |                                                                                          |                 |
|-------------------------------|--------------------------|------------------------------------------------------------------------------------------|-----------------|
| Copy Resize A Brus            |                          | - Color Color Edit                                                                       |                 |
| pboard Image Tools            | Shap                     | s Colors                                                                                 |                 |
|                               | District *               | AMRITSAR                                                                                 |                 |
|                               | Block *                  | AJNALA-1                                                                                 |                 |
|                               | Panchayat -              | ABADI CHANDIGARH                                                                         |                 |
|                               | Work *                   | Rural Connectivity                                                                       |                 |
|                               | Work Code *              | 2602001001/RC/19011 • Work Category: D                                                   |                 |
|                               | Year of Completion *     | 2016 •                                                                                   |                 |
|                               | Constructed -            | Solely MGNREGA      Through Convergence                                                  |                 |
|                               | Image Title *            | MGNREGA employee Maximum 50 Character                                                    |                 |
|                               | Image Description *      | MSRREGA work images                                                                      |                 |
|                               | Upload *                 | Choose File 19. TSC- vill. rpur (3).jpg Hinimum 150 KB or Maximum 300KB Image See Uplead |                 |
|                               |                          | Unload Bernard Commerce                                                                  | -0              |
|                               |                          | Options                                                                                  | - 6             |
| S.no State District Block Pan | chayat Work_Co           | de Work<br>Category_Code Title Description Photo Status Constructed                      | Year_Completion |
|                               |                          |                                                                                          |                 |
| PUNJAB AMRITSAR ATTARI        | DI<br>WALI 2602005005/Re | /12125 RC Convergence Convergence Approved MGNREGA                                       | 2016            |
| nav                           | - Laborate               |                                                                                          |                 |
| 177 AN                        |                          |                                                                                          |                 |

### B) Moderator

#### 1. Login as moderator

Path nrega.nic.in-> MoRD-> FOCUS Moderator Login

| (i) nrega.nic.in/netnrega/HomeAdmin.aspx                                                                                                    |                                     |                                                          | C                        | C Q Search 🔂 🖨 💟 🖡  |           |                          |           |  |  |
|----------------------------------------------------------------------------------------------------|-------------------------------------|----------------------------------------------------------|--------------------------|---------------------|-----------|--------------------------|-----------|--|--|
|                                                                                                    | The Mah<br>Ministry of<br>Governmen | atma Gandhi Nation<br>f Rural Development<br>nt of India | al Rural Employment Gu   | arantee Act 2005    | <u>ze</u> |                          |           |  |  |
| Citizen Panchayats<br>GP/PS/ZP                                                                                                    | Workers                             | Other Impl. Agency                                       | District/Block Admin.    | States              | MoRD      | Social Audit<br>Agencies | Engineers |  |  |
|                                                                                                    |                                     | Min                                                      | istry of Rural Developme | ent                 |           |                          |           |  |  |
|                                                                                                    |                                     |                                                          | Home                     |                     |           |                          |           |  |  |
| Data Entry     Generate Reports     Data Entry For Halphine (EDIT] [Uple     NIC     PAG Login     EFRS (Program Division) Login     Aadhaar Seeding     Monitoring Reports Login     radiana Based FIO     FOCUS Morderator Login | ad Document] [View]                 | RURAL PORTAL CAPAR                                       | t PMOSY BHARAT NIRMAN RI | TI ACT GOI WEBSITES |           |                          |           |  |  |

Site designed and developed by National Informatics Center Contents provided and maintained by Department of Rural Development, Ministry of Rural Development, Govt. of India.

Once the above link is clicked, the following screen will appear

|                                                            |                       |         |  | Govt. of Indi<br>Ministry of Rural Developmer<br>Department of Rural Developmer |
|------------------------------------------------------------|-----------------------|---------|--|---------------------------------------------------------------------------------|
| The Mahatma Gandhi National Rural Employment Guarantee Act |                       |         |  | 10-Jun-2016 04:23:51 PN                                                         |
|                                                            |                       |         |  | Hom                                                                             |
|                                                            |                       |         |  |                                                                                 |
|                                                            | FOCUS Moderator Login |         |  |                                                                                 |
|                                                            | UserName * :          |         |  |                                                                                 |
|                                                            | Password * :          |         |  |                                                                                 |
|                                                            |                       | Proceed |  |                                                                                 |
|                                                            |                       |         |  |                                                                                 |
|                                                            |                       |         |  |                                                                                 |

Once successfully logged in, the following screen will appear:

| The Mahatma Gandhi National Rural E | Employment Guarantee Act                                      | Govt. of India<br>Ministry of Rural Development<br>Department of Rural Development<br>10-Jun-2016 04:24:27 PM |
|-------------------------------------|---------------------------------------------------------------|----------------------------------------------------------------------------------------------------|
|                                     |                                                               | Signout                                                                                                    |
|                                     | Moderate     Images Moderate     PhotoGallery     Images View |                                                                                                    |

Click "Images Moderate" link then the following screen will be displayed:

#### Images Moderate Screen:-

| The N     | he Mahatma Gandhi National Rural Employment Guarantee Act |          |        |                        |                     |             |         |         |                  |                          |       |                                                           |               |     |
|-----------|-----------------------------------------------------------|----------|--------|------------------------|---------------------|-------------|---------|---------|------------------|--------------------------|-------|-----------------------------------------------------------|---------------|-----|
| Moderator |                                                           |          |        |                        |                     |             |         |         |                  |                          | Ŀ     | <u>lack F</u>                                             |               |     |
|           | State Name : PUNJAB v                                     |          |        |                        |                     |             |         |         |                  |                          |       |                                                           |               |     |
| S.no      | State                                                     | District | Block  | Panchayat              | Work Code           | Work Catego | ry_Code | Title   | Description      | Select for National View | Photo | Moderator                                                 | Rejection Rea | 501 |
| 1         | PUNJAB                                                    | AMRITSAR | ATTARI | ABADI SUEWALI HAWELIAN | 2602005005/RC/18974 | RC          |         | MGNREGA | MGNREGA employee |                          |       | <ul> <li>Accept</li> <li>Reject</li> <li>Defer</li> </ul> |               | _=  |
| Submit    |                                                           |          |        |                        |                     |             |         |         |                  |                          |       |                                                           |               |     |
|           |                                                           |          |        |                        |                     |             |         |         |                  |                          |       |                                                           |               |     |

State Name: Moderator has to select the state for which photographs have to be moderated.

Select for national view: Moderator can mark any photograph to view at national level.

Status: Moderator can select Accept or Reject or Defer status for a photograph

"Accept" - Photograph will be approved and visible in the gallery

"**Reject**" - Photograph rejected by moderator with comment and will available in the login from where it was uploaded for modification/Deletion.

"Defer" - Moderator will accept/reject later.

#### C) Photo Gallery (Public View)

Public can view the photographs uploaded in FOCUS by clicking the link given on the home page of www.mgnrega.nic.in

Viewer can view the image after applying the combination of any of the following filters:

State District Block GP Category Screen shot of the filters is given below.

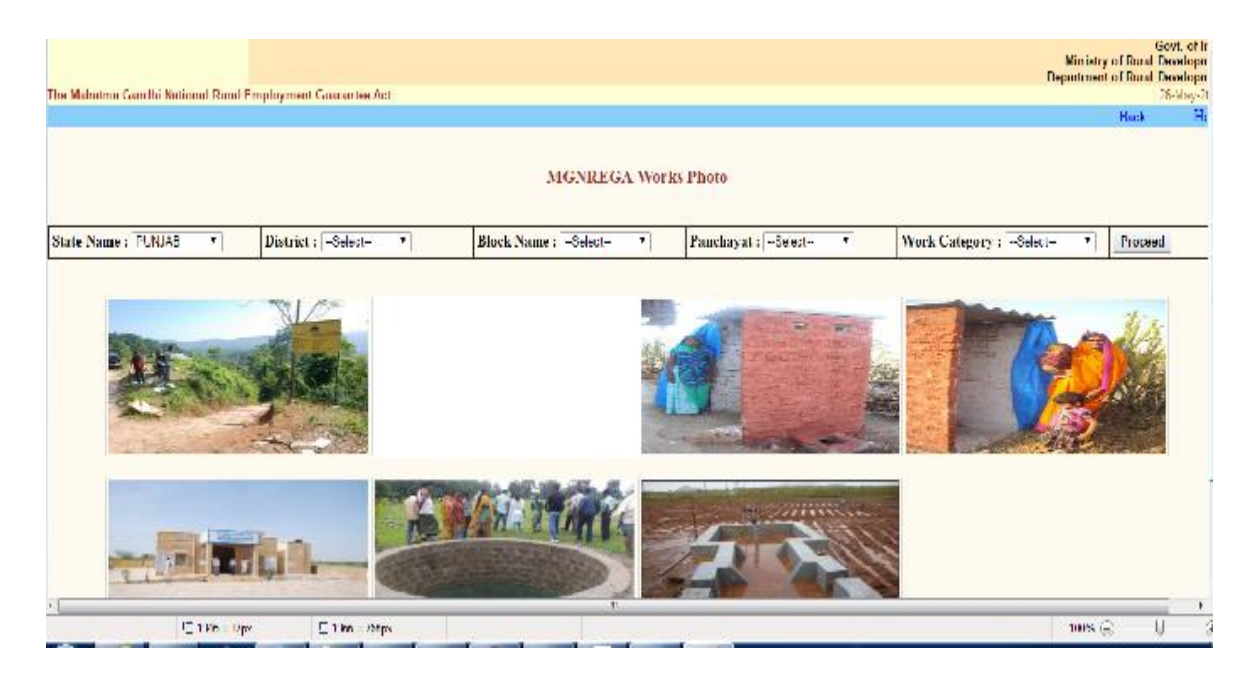